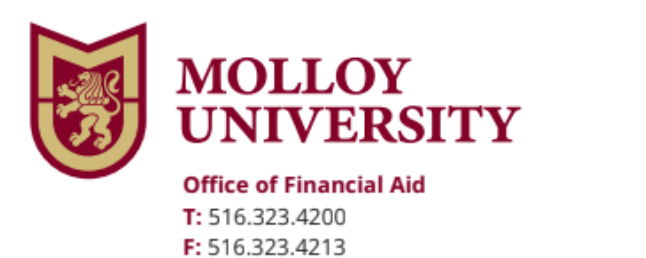

1000 Hempstead Avenue, Rockville Centre, NY 11570 www.molloy.edu

## Endorser for PLUS Loan Instructions

To Endorse a Federal Direct PLUS Loan, please follow the steps below:

| Go to:                                                    | https://studentaid.gov/                                                   |
|-----------------------------------------------------------|---------------------------------------------------------------------------|
| Step 1:                                                   | Endorser- Go to Loans and Grants                                          |
| Step 2:                                                   | Click on Endorse a PLUS Loan                                              |
| Step 3:                                                   | Log In (Endorser use your FSA ID Username and FSA ID Password to sign in) |
| *Borrower must complete a new Plus Master Promissory Note |                                                                           |
| Step 4:                                                   | Borrower Go back to Loans and Grants                                      |
| Step 5:                                                   | Click Master Promissory Note (MPN)                                        |
| Step 6:                                                   | Choose the Direct Loan MPN                                                |
| Step 7:                                                   | Log In (Borrower use your FSA ID Username and FSA ID Password to sign in) |
| *Borrower must complete a Plus Credit Counseling          |                                                                           |
| Step 8:                                                   | Borrower Go back to Loans and Grants                                      |
| Step 9:                                                   | Click PLUS Credit Counseling                                              |
| Step 10:                                                  | Select PLUS Credit Counseling Type                                        |
| Step 11:                                                  | Login (Borrower use you FSA ID Username and FSA ID Password to sign in)   |

## Make sure to follow all directions

Once you complete the above steps, the Financial Aid office will receive electronic notification of your Endorsed PLUS Loan.

If you have additional questions, please contact the Financial Aid office immediately at (516) 323-4200.